# Configurer vSphere pour envoyer le trafic Est/Ouest à FlowSensor

### Table des matières

### Introduction

Ce document décrit comment configurer vSphere de sorte que le trafic Est/Ouest puisse être envoyé au capteur de flux Secure Network Analytics

### Conditions préalables

#### Exigences

Cisco vous recommande de prendre connaissance des rubriques suivantes :

- VMware vSphere
- Secure Network Analytics (SNA)

#### Composants utilisés

VMware vSphere version 7.0.3.

Secure Network Analytics version 7.4.2.

The information in this document was created from the devices in a specific lab environment. All of the devices used in this document started with a cleared (default) configuration. Si votre réseau est en ligne, assurez-vous de bien comprendre l'incidence possible des commandes.

## Configurer

Dans vSphere, recherchez dans le data center le nombre d'hôtes ESXi et déterminez les hôtes à partir desquels vous souhaitez collecter le trafic Est/Ouest.

Dans cette image, sur les quatre hôtes, seuls deux sont traités, dont les deux derniers octets sont 38,51 et 66,27.

L'hôte ESXi 38.51 exécute la version 7.0.3 et l'hôte ESXi 66.27 exécute la version 6.7.0.

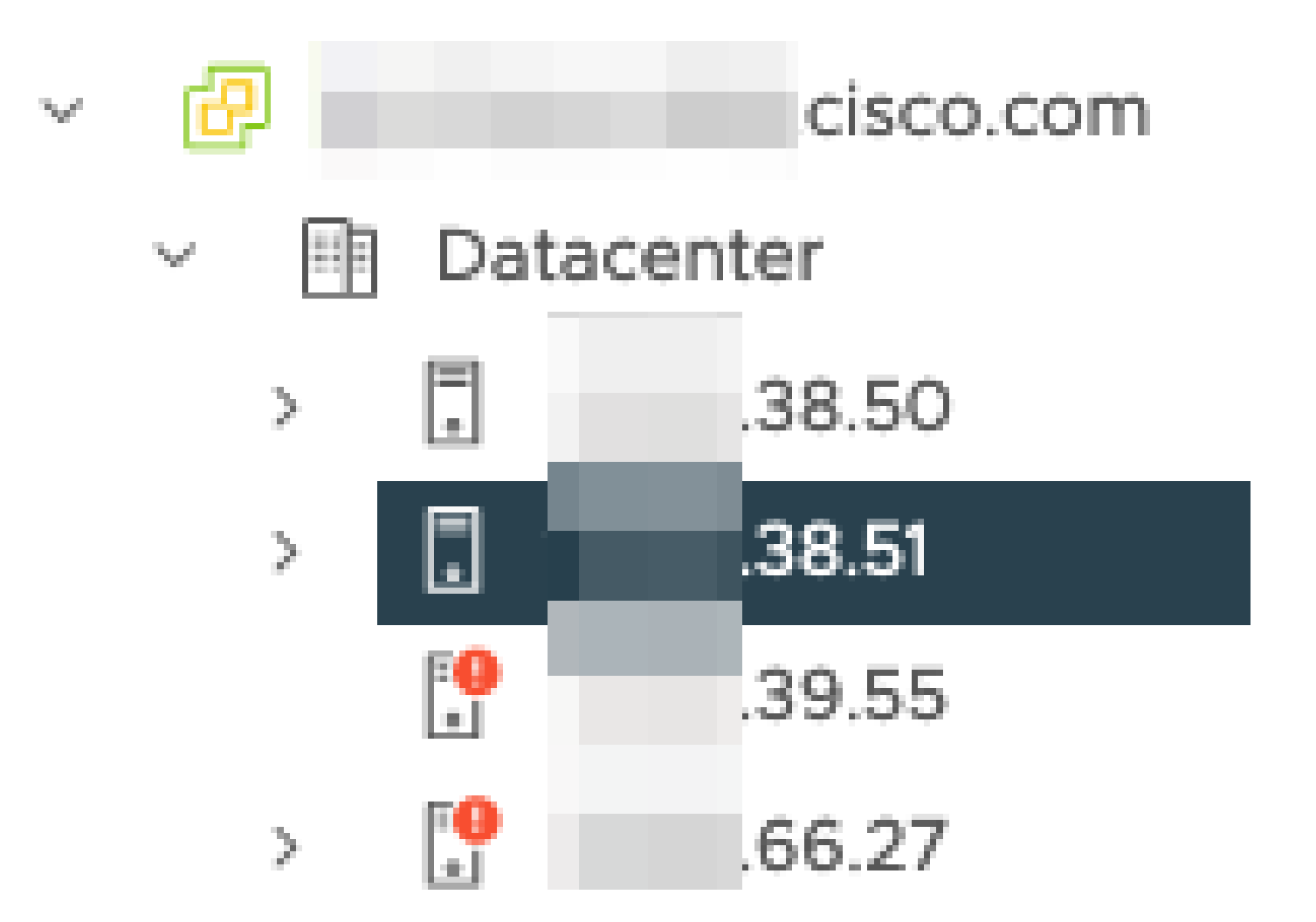

Un capteur de flux SNA version 7.4.2 a été déployé sur l'hôte 38.51 ESXi, il a été configuré avec deux adresses IP dont les derniers octets sont 39.93 et 39.94.

| <           | 👌 🚽 -fsve 🛛 🗅 🚅           | 🗇 🐼 🗄 👬          | TIONS                                |           |
|-------------|---------------------------|------------------|--------------------------------------|-----------|
| 8 8 2       | Summary Monitor Configure | Permissions      | Datastores Networks Snapshots        | Updates   |
| @ cisco.com |                           |                  |                                      |           |
| ✓           |                           |                  |                                      |           |
| > 38.50     | Guest OS                  |                  |                                      | ACTIONS ~ |
| ~ 🕄 38.51   |                           |                  |                                      |           |
| 6           |                           | Dower Statue     | St. Downrod On                       |           |
| 8           | and the fact              | Power Status     | Powered On                           |           |
| æ           |                           | Guest OS         | Debian GNU/Linux 10 (64-bit)         |           |
| æ           |                           | VMware Tools     | Running, version:10346 (Guest Manage | d) (i)    |
| 3           |                           | DNC Name (1)     | teres .                              |           |
| 8           |                           | DNS Name (I)     | -15Ve                                |           |
| 8           |                           | IP Addresses (2) | 39.93                                |           |
| 8           | LAUNCH REMOTE CONSOLE     | Encryption       | Not encrypted                        |           |
| 8           | LAUNCH WEB CONSOLE        |                  |                                      |           |
| æ           |                           |                  |                                      |           |
| යි -fsve    |                           |                  |                                      |           |
| æ           |                           |                  | 0                                    |           |

Il existe deux autres périphériques, un gestionnaire SNA et un noeud de données appelés respectivement gestionnaire et DN1.

Les deux derniers octets de ces deux hôtes sont respectivement 66.215 et 66.217 pour le

Manager et le DN1.

Ces deux hôtes sont déployés sur l'hôte ESXi dont les deux derniers octets sont 66,27. Il s'agit d'un ESXi différent de celui sur lequel le capteur de flux est déployé.

Le trafic entre l'hôte Manager et l'hôte DN1 n'est pas visible en dehors du commutateur proxy sur l'hôte ESXi 66.27.

Le gestionnaire SNA :

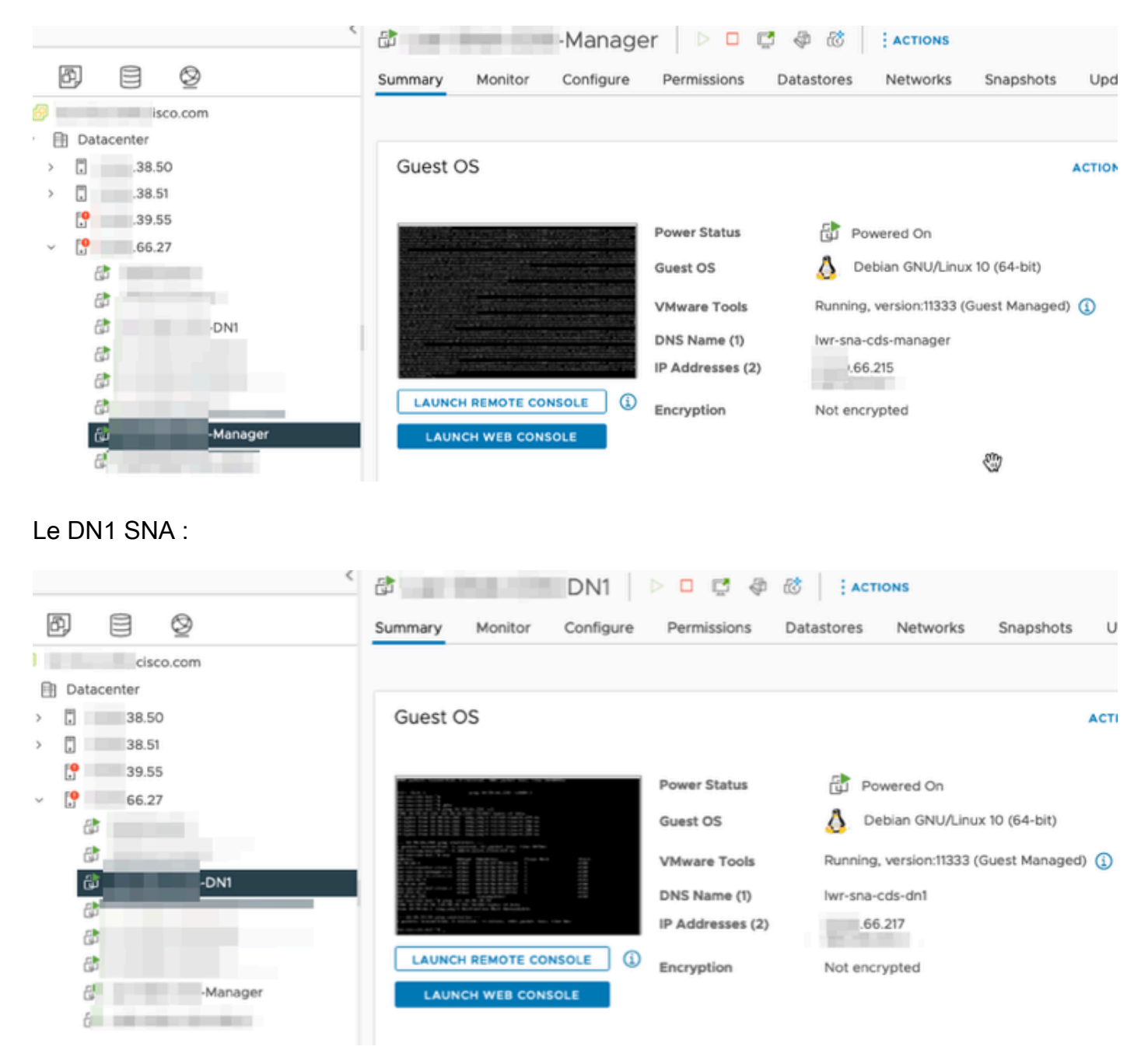

#### Configurations

Créez un commutateur distribué version 6.5.0 appelé DSwitch et un groupe de ports distribués appelé DPortGroup.

| 📾 DSwi          | tch 🛛 :           | ACTION      | S             |          |        |          |    |
|-----------------|-------------------|-------------|---------------|----------|--------|----------|----|
| Summary         | Monitor           | Con         | figure        | Pe       | rmissi | ons      | Pc |
|                 | Manufa<br>Version | cturer:     | VMwa<br>6.5.0 | re, Inc. |        |          |    |
|                 |                   |             | UPGRA         | DES A    | VAILA  | BLE      |    |
| DSwitch         | ACTIONS           |             |               |          |        |          |    |
| Summary Monitor | Configure F       | Permissions | Ports         | Hosts    | VMs    | Networks |    |
|                 |                   |             |               | Pieter   |        | Contra   |    |
| Name 38         | 51                | Cooper      | teri          | V No     | rmal   | Cluster  |    |
|                 | .27               | Connec      | ted           | ① Ale    | ert    |          |    |

Les machines virtuelles et les deux liaisons ascendantes des hôtes ESXi ont été ajoutées au groupe de ports distribués sur le commutateur.

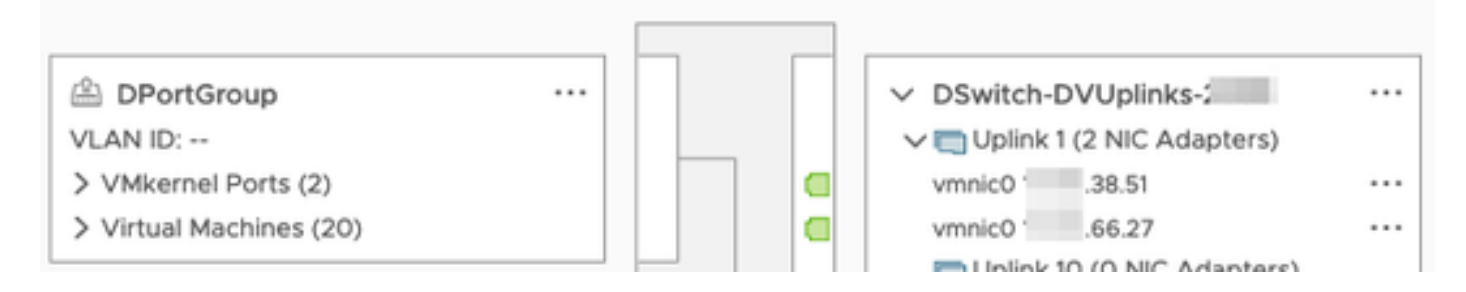

Sur le commutateur DSwitch, configurez une session de mise en miroir ERSPAN de type II.

| DSwitch ACTIONS                                               |                                                |   |                                                                 |                                                                             |  |  |  |
|---------------------------------------------------------------|------------------------------------------------|---|-----------------------------------------------------------------|-----------------------------------------------------------------------------|--|--|--|
| Summary Monitor                                               | Configure Permissions Ports Hosts VMs Networks |   |                                                                 |                                                                             |  |  |  |
| Settings V<br>Properties<br>Topology                          | Port Mirroring                                 |   |                                                                 |                                                                             |  |  |  |
| LACP<br>Private VLAN<br>NetFlow                               | Session Name                                   | Ŧ | Port mirroring ses                                              | ssion: ERSPANtypell                                                         |  |  |  |
| Port Mirroring<br>Health Check<br>Resource Allocation V       | ERSPANtypell                                   | _ | Session name<br>Session type<br>Encapsulation type              | ERSPANtypell<br>Encapsulated Remote Mirroring (L3) Source<br>ERSPAN Type II |  |  |  |
| System traffic<br>Network resource pools<br>Alarm Definitions |                                                | Ø | Session ID<br>Status<br>Mirrored packet length<br>Sampling rate | 0<br>Enabled<br><br>Mirror 1 of 1 packets                                   |  |  |  |

Pour la session de mise en miroir des ports, tous les hôtes sur les hôtes 66.27 ESXi (y compris le Manager et le DN1) ont été sélectionnés.

| Edit Port Mirroring<br>Session | DSwitc      | h                 |          |                |                |                                    | × |
|--------------------------------|-------------|-------------------|----------|----------------|----------------|------------------------------------|---|
| Edit properties                | All ports S | elected ports (8) |          |                |                |                                    |   |
| Select sources                 | SELECT ALL  | CLEAR SELECTIO    | N REMOVE | INGRESS EGRESS | INGRESS/EGRESS |                                    |   |
| Select destinations            | Port ID     | тн                | ost      | T Connectee    |                | ▼ Traffic Direction                | Ŧ |
|                                | 44          | C                 | .66.27   | ð I            | Manager        | <ol> <li>Ingress/Egress</li> </ol> |   |
|                                | 45          | C                 | .66.27   | a -            | -DN1           | <ol> <li>Ingress/Egress</li> </ol> |   |
|                                | 46          | C                 | .66.27   | æ              |                | <ol> <li>Ingress/Egress</li> </ol> |   |
|                                | 47          | 0                 | .66.27   | æ              |                | <ol> <li>Ingress/Egress</li> </ol> |   |
|                                | 49          | C                 | .66.27   | æ              |                | <ul> <li>Ingress/Egress</li> </ul> |   |
|                                | 50          | C                 | 66.27    | æ              |                | <ol> <li>Ingress/Egress</li> </ol> |   |
|                                | 51          | C                 | .66.27   | æ              |                | <ul> <li>Ingress/Egress</li> </ul> |   |
|                                | 52          | 0                 | .66.27   | æ              |                | <ol> <li>Ingress/Estess</li> </ol> |   |

Pour la destination, définissez-la sur l'adresse IP de l'interface eth1 sur le capteur de flux, 39.94.

| Edit Port Mirroring<br>Session | DSwitch    |
|--------------------------------|------------|
| Edit properties                | ADD REMOVE |
| Select sources                 | IP address |
| Select destinations            | .39.94     |
|                                |            |

Les interfaces eth0 et eth1 du capteur de flux sont indiquées dans le groupe DPortGroup associé

#### à 38.51.

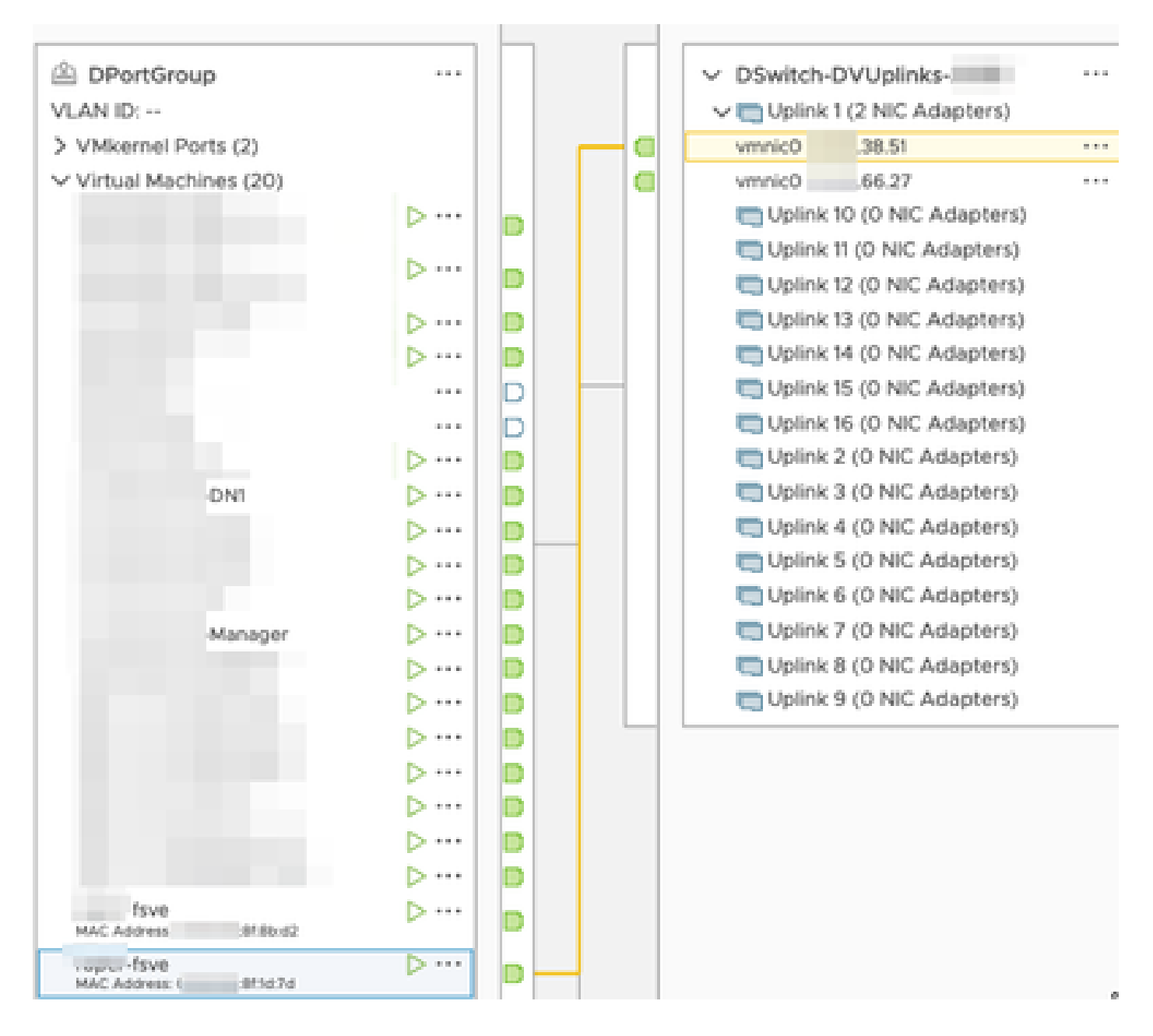

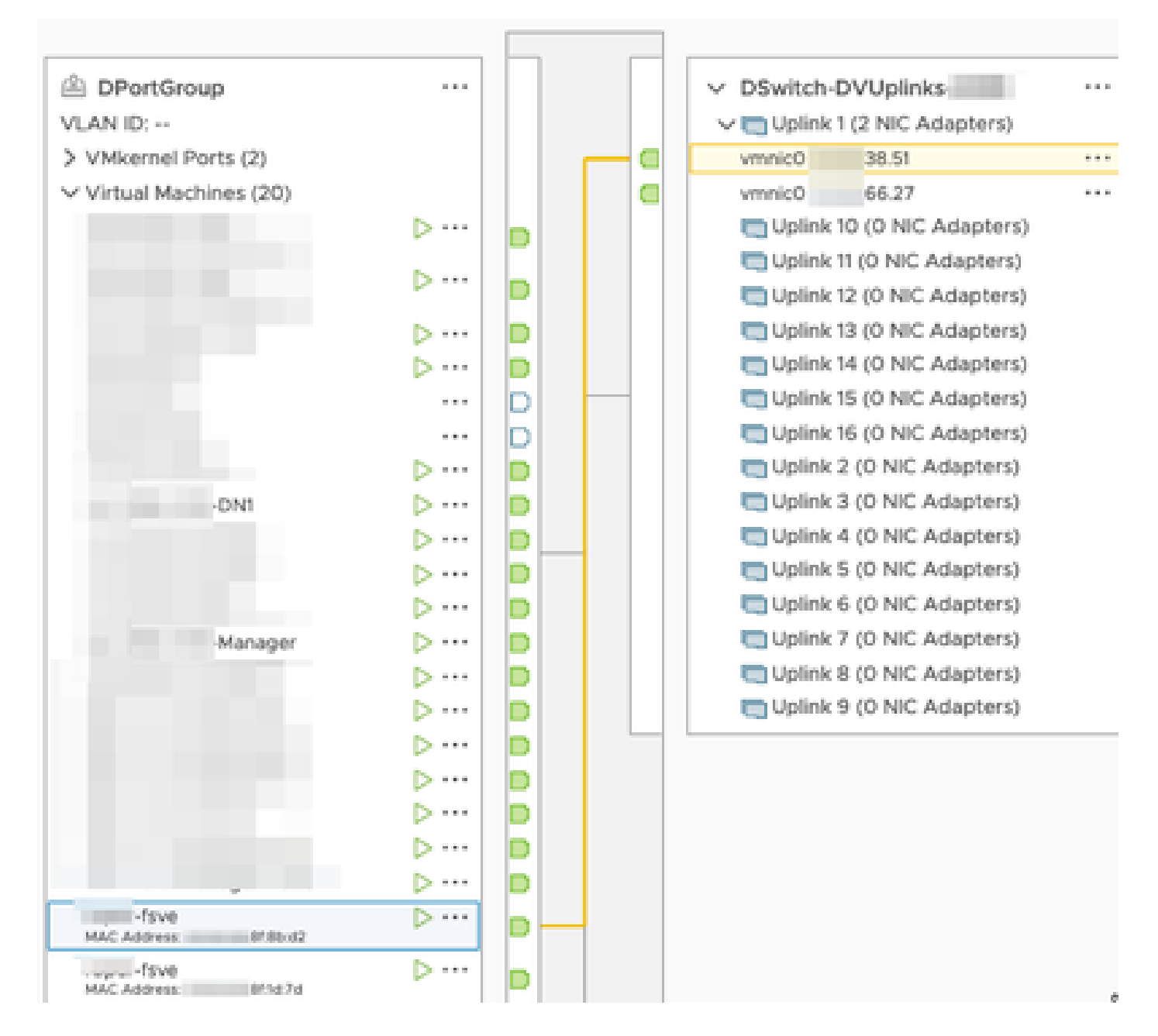

Les interfaces eth0 du Manager et du DN1 sont indiquées dans le DPortGroup associé à 6.27.

| DPortGroup                    |     |    |     | ✓ DSwitch-DVUplinks           |  |
|-------------------------------|-----|----|-----|-------------------------------|--|
| VLAN ID:                      |     |    |     | V m Uplink 1 (2 NIC Adapters) |  |
| > VMkernel Ports (2)          |     |    |     | vmnic0 38.51                  |  |
| Virtual Machines (20)         |     |    |     | vmnic0 66.27                  |  |
|                               | ⊳…  |    |     | Uplink 10 (O NIC Adapters)    |  |
|                               |     |    |     | CUPlink 11 (O NIC Adapters)   |  |
|                               | Þ   |    |     | Uplink 12 (0 NIC Adapters)    |  |
|                               | ⊳…  | D  |     | Uplink 13 (0 NIC Adapters)    |  |
|                               | ⊳…  | D  |     | Uplink 14 (0 NIC Adapters)    |  |
|                               |     | D  |     | Uplink 15 (0 NIC Adapters)    |  |
|                               |     | D  |     | Uplink 16 (O NIC Adapters)    |  |
|                               | ⊳ … | D  |     | Uplink 2 (0 NIC Adapters)     |  |
| DNI                           | ⊳…  | D- | - 1 | Uplink 3 (0 NIC Adapters)     |  |
|                               | ⊳…  | D  |     | Cuplink 4 (0 NIC Adapters)    |  |
|                               | ⊳ … | D  |     | Uplink 5 (0 NIC Adapters)     |  |
|                               | ⊳…  | D  |     | Uplink 6 (0 NIC Adapters)     |  |
| -Manager                      | ⊳ … | D  |     | Uplink 7 (0 NIC Adapters)     |  |
|                               | ⊳…  | D  |     | Cuplink 8 (0 NIC Adapters)    |  |
|                               | ⊳ … | D  |     | Uplink 9 (0 NIC Adapters)     |  |
|                               | ⊳…  | D  |     |                               |  |
|                               | > … | D  |     |                               |  |
|                               | ⊳…  | D  |     |                               |  |
|                               | ⊳ … | D  |     |                               |  |
|                               | ⊳ … | D  |     |                               |  |
| -fsve<br>MAC Address: 8180.02 | ⊳…  | D  |     |                               |  |
| -fsve<br>MAC Address: 817d7d  | ⊳…  | D  |     |                               |  |

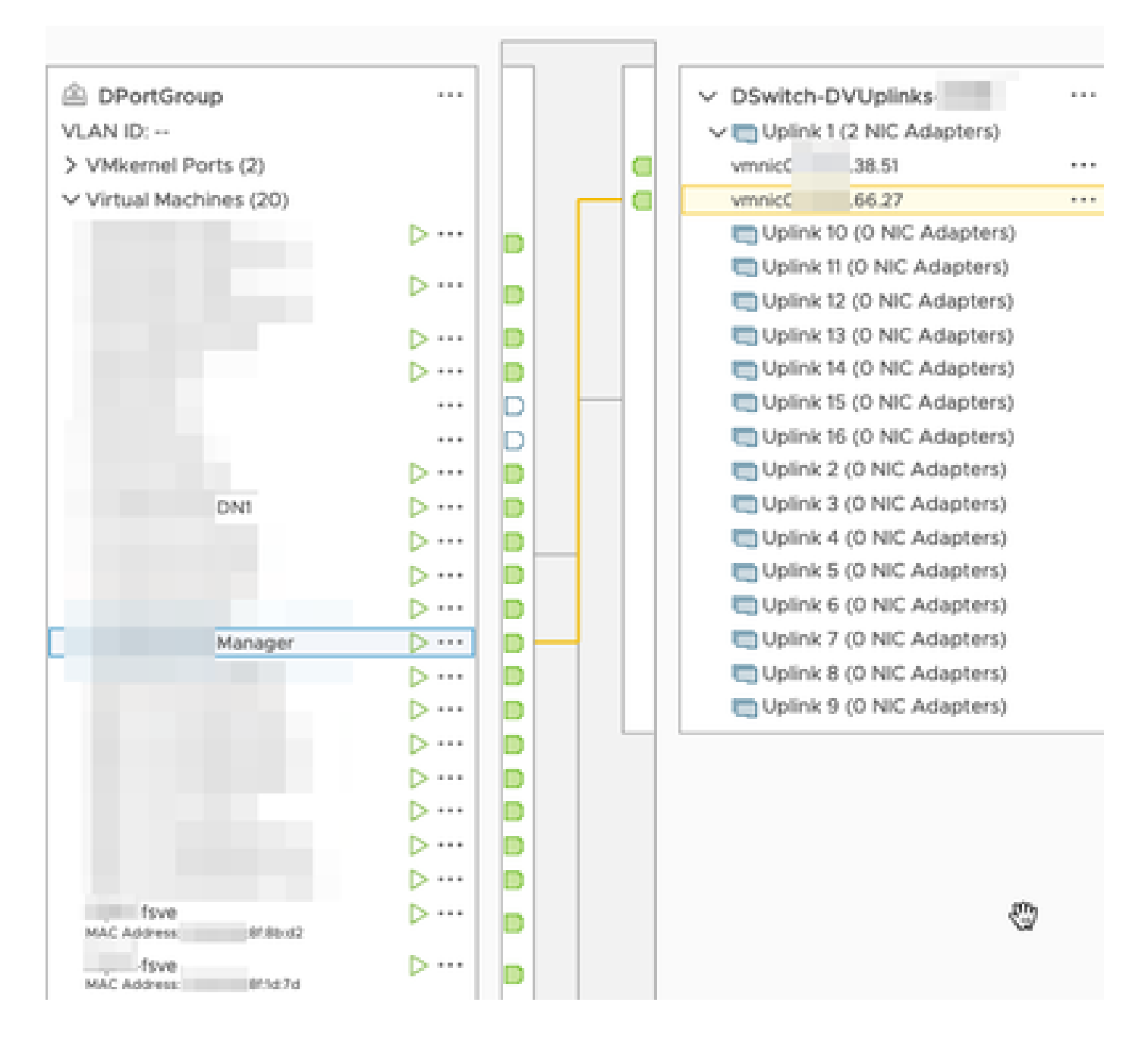

### Vérifier

À partir de l'interface de ligne de commande du capteur de flux, un tcpdump est exécuté pour montrer que le tunnel GRE s'active sur l'interface eth1.

| fsve:~# tcpdump                                                                                                    | fsve:~# tcpdump -epnni ethl not broadcast and not multicast -c10           |                               |                         |                                                         |        |  |  |  |  |  |
|----------------------------------------------------------------------------------------------------|----------------------------------------------------------------------------|-------------------------------|-------------------------|---------------------------------------------------------|--------|--|--|--|--|--|
| tcpdump: verbose outp                                                                                                    | tcpdump: verbose output suppressed, use -v or -vv for full protocol decode |                               |                         |                                                         |        |  |  |  |  |  |
| listening on ethl, li                                                                                                    | nk-type EN10MB (Ethernet                                                   | t), capture size 262144 bytes |                         |                                                         |        |  |  |  |  |  |
| 17:43:57.080043                                                                                                    | >                                                                          | 8f:ld:7d, ethertype ARP (0x08 | 06), length 60: Request | who-has 39.94 8f:1d:7d) tell 0.0.0.0, lengt             | h 46   |  |  |  |  |  |
| 17:43:57.080066                                                                                                    | . > 1                                                                      | 48:16:21, ethertype ARP (0x08 | 06), length 42: Reply   | 39.94 is-at   8f:1d:7d, length 28                       |        |  |  |  |  |  |
| 17:44:06.728457                                                                                                    | >                                                                          | 8f:ld:7d, ethertype IPv4 (0x0 | 800), length 102: .     | .66.27 > .39.94: GREv0, key=0x2000000, proto TEB (0x655 | 8), 1  |  |  |  |  |  |
|                                                                                                    |                                                                            |                               |                         |                                                         |        |  |  |  |  |  |
| 17:44:06.728474                                                                                                    | 95:ca:4e >                                                                 | 8f:ld:7d, ethertype IPv4 (0x0 | 800), length 102:       | 66.27 > .39.94: GREv0, key=0x2000000, proto TEB (0x655  | (8), 1 |  |  |  |  |  |
|                                                                                                    |                                                                            |                               |                         |                                                         |        |  |  |  |  |  |
| 17:44:06.728475                                                                                                    | 95:ca:4e >                                                                 | 8f:ld:7d, ethertype IPv4 (0x0 | 800), length 102:       | .66.27 > .39.94: GREv0, key=0x0, proto TEB (0x6558), le | ingth  |  |  |  |  |  |
| and the second second second                                                                                                    |                                                                            |                               |                         |                                                         |        |  |  |  |  |  |
| 17:44:06.728477                                                                                                    | 95:ca:4e >                                                                 | 8f:ld:7d, ethertype IPv4 (0x0 | 800), length 102: .     | .66.27 > .39.94: GREv0, key=0x0, proto TEB (0x6558), 1e | ingth  |  |  |  |  |  |
| and the second second s |                                                                            |                               |                         |                                                         |        |  |  |  |  |  |

Une recherche de flux pour les périphériques Manager et DN1 est exécutée sur le SNA Manager qui reçoit le flux réseau du capteur de flux et affiche le trafic entre le Manager et l'hôte DN1.

| Ō    | Network A             | Analytics Iwr •                                         |                                            | Dashboards • | Monitor + | Analyze - | Jobs + | Configure *     | Deploy - |                  |     |
|------|-----------------------|---------------------------------------------------------|--------------------------------------------|--------------|-----------|-----------|--------|-----------------|----------|------------------|-----|
| Flow | / Search Res          | ults (3)                                                |                                            |              |           |           |        |                 |          |                  |     |
| Edi  | it Search<br>Subject: | Last 12 Hours (Time Range) 10.90.66.215 Either (Orienta | 2,000 (Max Records)                        |              |           |           |        |                 |          |                  | (   |
|      | Connection:<br>Peer:  | All (Flow Direction) fc-                                | + fsve                                     |              |           |           |        |                 |          |                  |     |
| 0    |                       |                                                         |                                            |              |           |           |        |                 |          |                  | Mar |
|      | Flow ID               |                                                         | Start                                      | Dur          | ration    |           |        | Subject IP Addr | 355      | Peer IP Address  |     |
|      |                       |                                                         | Ex. 06/09/2017 08:51 AM - 06/1             |              |           |           |        |                 |          |                  |     |
| •    | 6234150               |                                                         | Mar 30, 2023 4:07:52 PM<br>(13min 10s ago) | 111          | nin 2s    |           |        | 10.90.66.215 •  |          | 10.90.66.217 ••• |     |
| •    | 6234097               |                                                         | Mar 30, 2023 4:07:46 PM<br>(13min 16s ago) | 1 10r        | min 48s   |           |        | 10.90.66.215 •  |          | 10.90.66.217 ••• |     |

1min 11s

10.90.66.215 •••

10.90.66.217 •••

Mar 30, 2023 4:10:36 PM (10min 26s ago)

6234668

#### À propos de cette traduction

Cisco a traduit ce document en traduction automatisée vérifiée par une personne dans le cadre d'un service mondial permettant à nos utilisateurs d'obtenir le contenu d'assistance dans leur propre langue.

Il convient cependant de noter que même la meilleure traduction automatisée ne sera pas aussi précise que celle fournie par un traducteur professionnel.